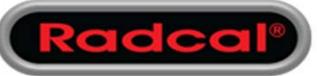

## AN1004 – Extraction of Log Data from Accu-Gold

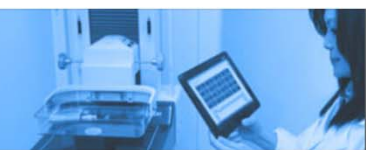

- Start Accu-Gold 2
- In the "Accu-Gold 2 Start Menu" click on "Continue":

| Accu-Gold 2                                                                                 | Start |                                                | -    |   | × |
|---------------------------------------------------------------------------------------------|-------|------------------------------------------------|------|---|---|
|                                                                                             | 8     | Connect via Wi-Fi Connect via USB Open Session | ]    |   |   |
| Radcal <sup>®</sup><br>Worldwide leader in<br>Diagnostic X-Ray Measurement<br>www.radcaLcom |       | Cont                                           | inue | → |   |

• Click on the "Accu-Gold 2" menu in the upper left corner:

| $\equiv$ ACCU-GOL                                                                                                    | .D 2   | New         |                  | _ = ×                          |  |
|----------------------------------------------------------------------------------------------------|--------|-------------|------------------|--------------------------------|--|
|                                                                                                    |        | st Sensors  |                  |                                |  |
|                                                                                                    | Menu 🗲 | ment        | $( \mathbf{F} )$ | )                              |  |
| Main                                                                                                    |        |             |                  |                                |  |
| New                                                                                                    | Ctrl+N | Duration    | Cor              | nment ⊑• ြ ြ                   |  |
| Open                                                                                                    | Ctrl+O |             | Ad Ad            | d a Note                       |  |
| Import                                                                                                    |        | Rate AGMS   |                  |                                |  |
|                                                                                                    |        |             | <u> </u>         |                                |  |
| Save as                                                                                                    |        |             |                  |                                |  |
| Licenses                                                                                                    |        | Pulse Count |                  |                                |  |
| Help                                                                                                    |        |             |                  |                                |  |
| Close App                                                                                                    |        |             |                  |                                |  |
|                                                                                                    |        |             |                  |                                |  |
|                                                                                                    |        |             |                  |                                |  |
|                                                                                                    |        |             | \$               | Carry over to new measurements |  |
| Accu-Gold not connected     Image: Connected for the connected for the conne |        |             |                  |                                |  |

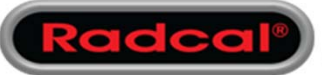

## AN1004 – Extraction of Log Data from Accu-Gold

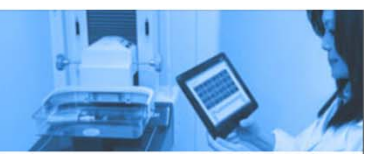

- Click on the menu entry "Help"
- Click on the menu entry "About"

|                                                                                                   | ×            |
|---------------------------------------------------------------------------------------------------|--------------|
| Accu-Gold 2                                                                                       |              |
| Version 2.32 Build 4                                                                              |              |
| <ul> <li>Accu-Gold is up to date</li> </ul>                                                       | $\mathbf{x}$ |
| Download Accu-Gold from radcal.com                                                                |              |
| Visit www.radcal.com                                                                              |              |
| Send feedback                                                                                     |              |
| Export log                                                                                        |              |
| Copyright © 2016 Radcal. All rights reserved.<br>Logima Software is Radcal's development partner. |              |

- Click on "Export log..."
- Save the "Accu-Gold\_Logs.zip" where you can find it again then email to Cust\_sup@Radcal.com.